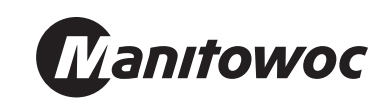

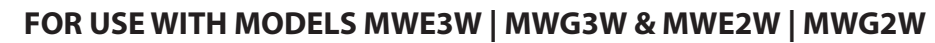

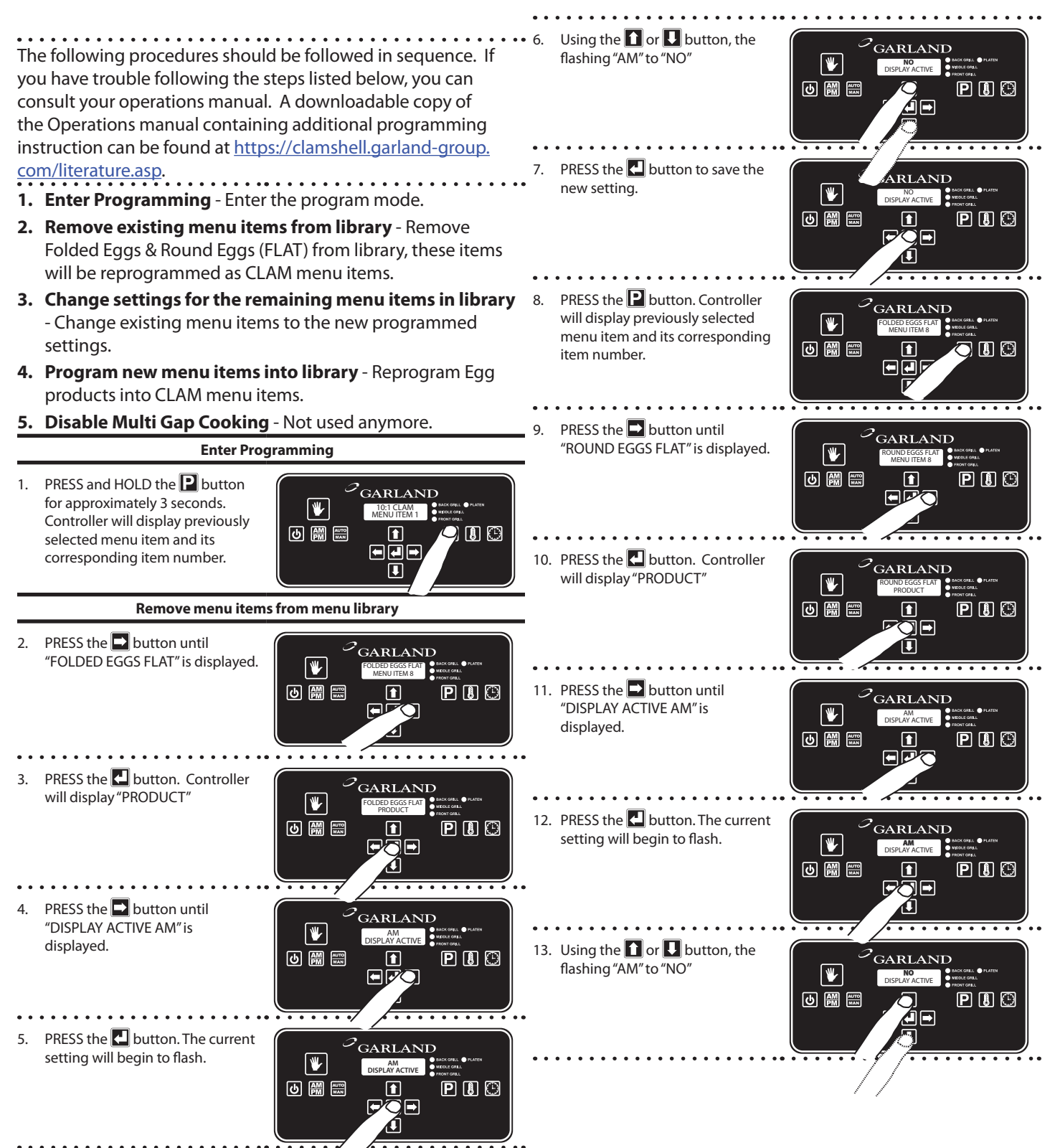

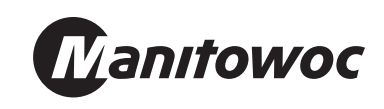

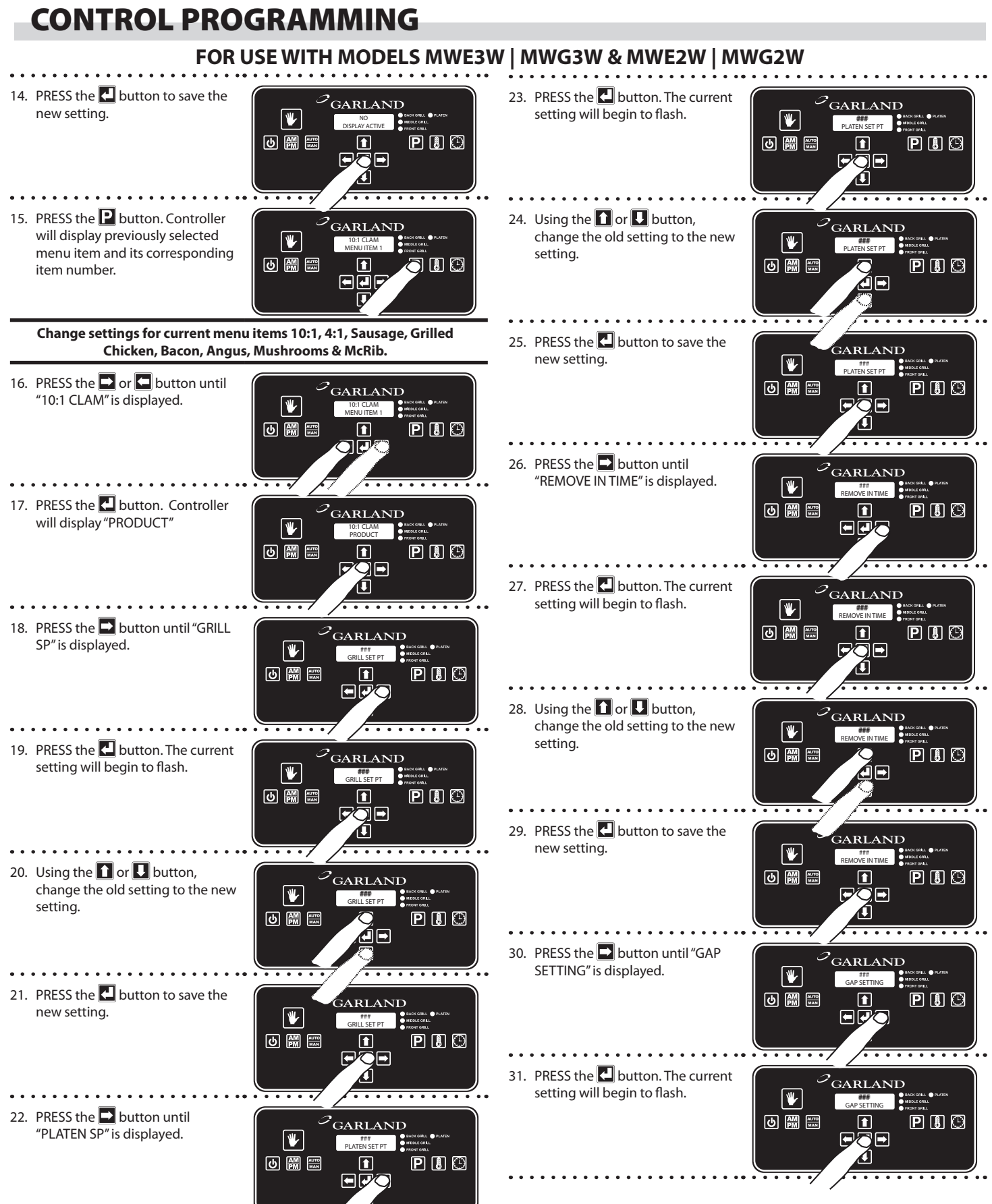

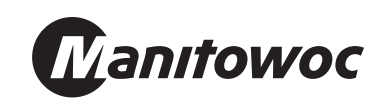

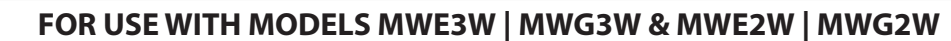

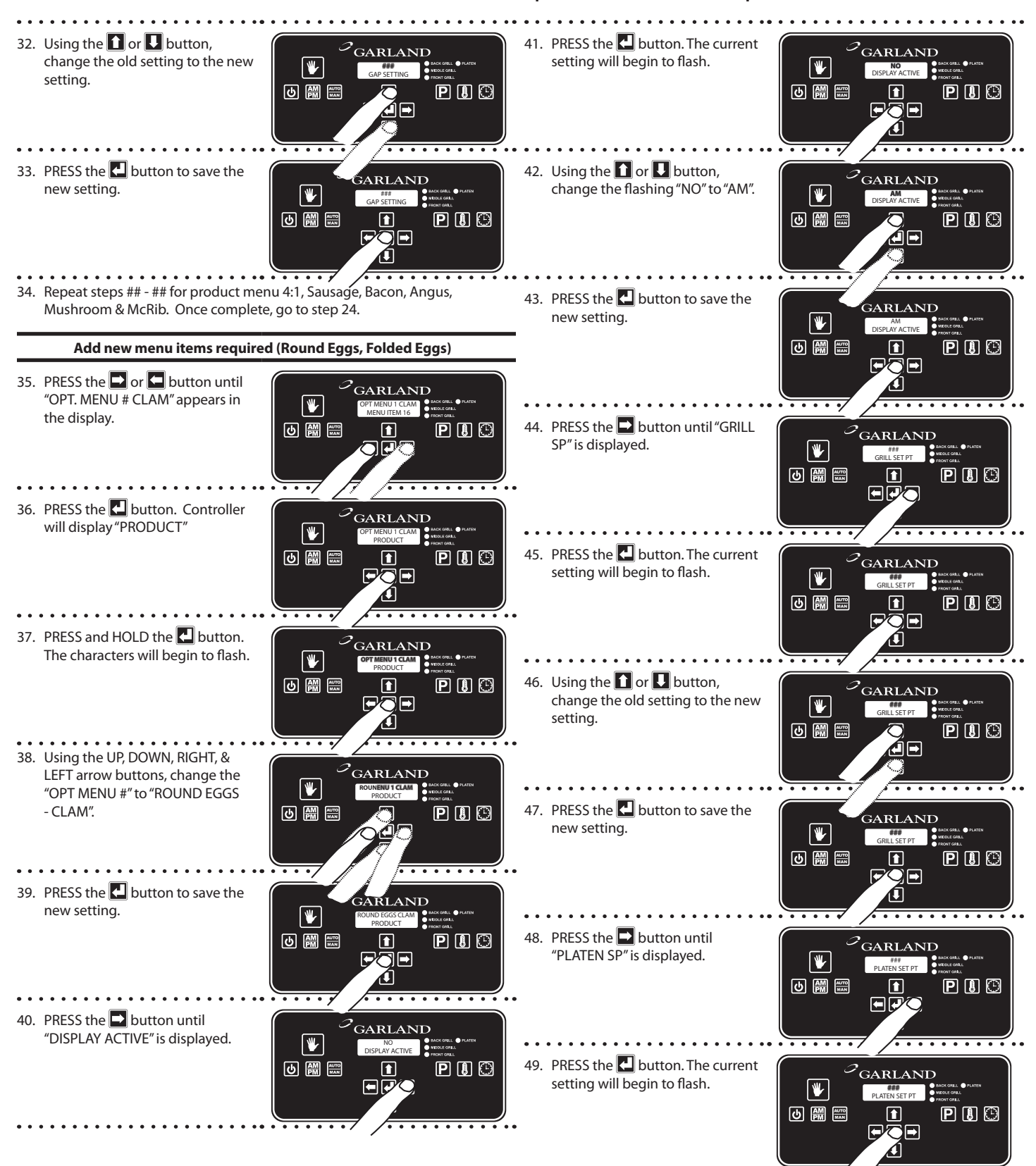

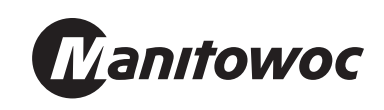

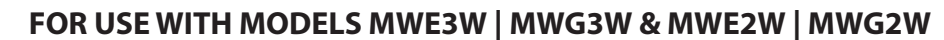

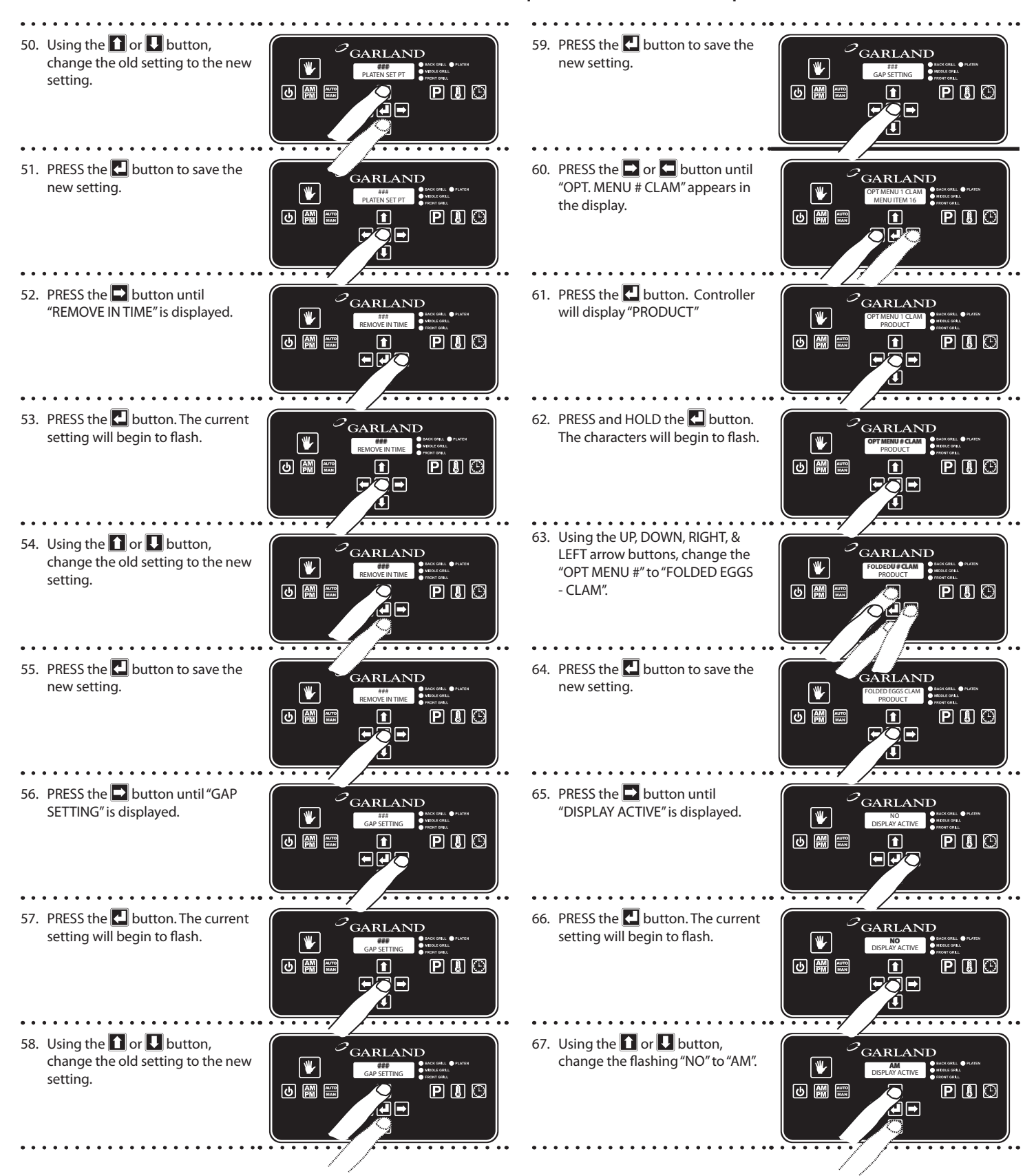

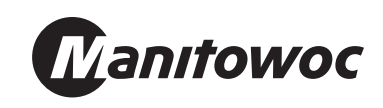

#### FOR USE WITH MODELS MWE3W | MWG3W & MWE2W | MWG2W

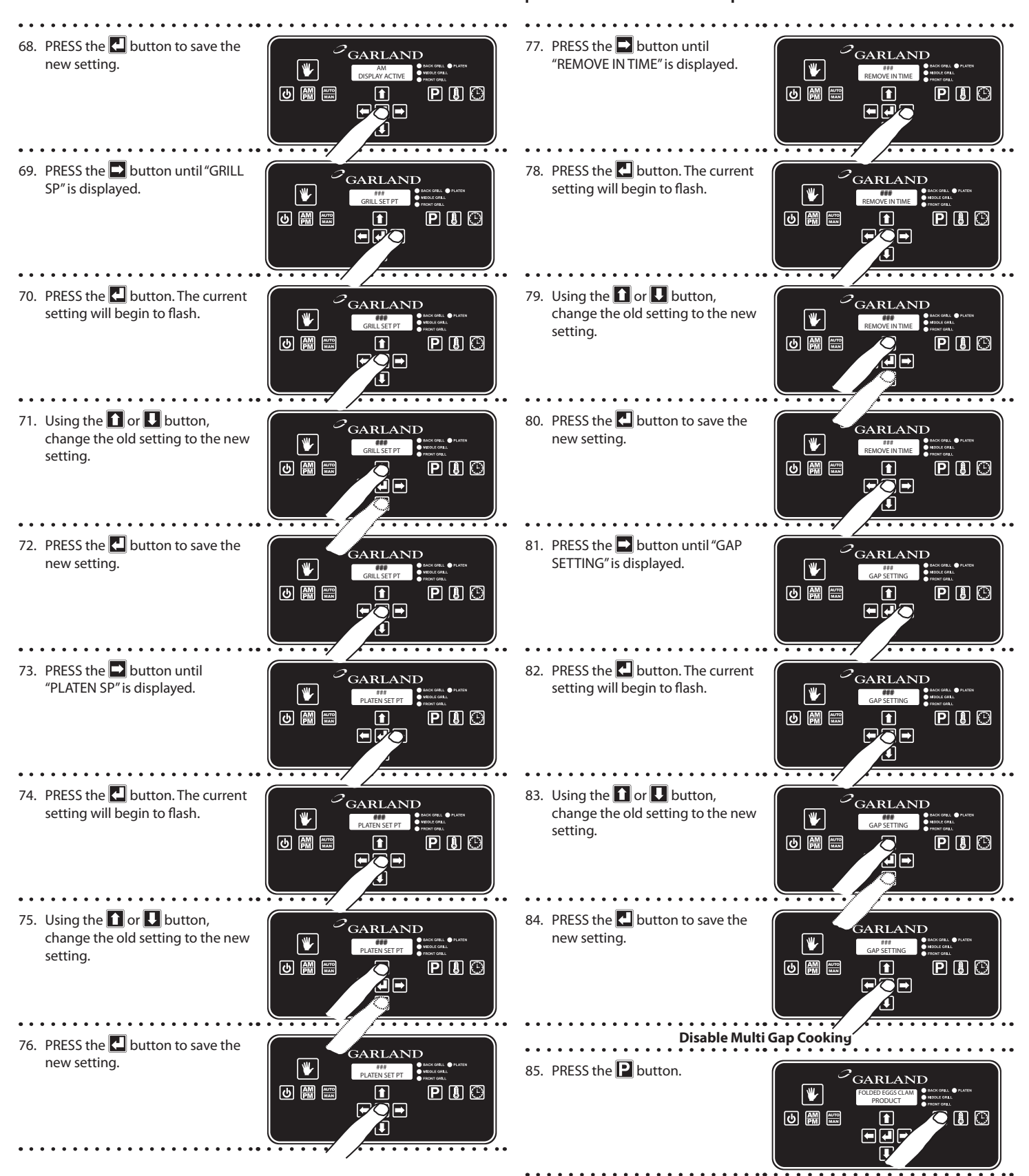

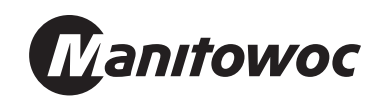

#### FOR USE WITH MODELS MWE3W | MWG3W & MWE2W | MWG2W

| ••••••                                                                                                    | • • • • • • • • • • • • • • • • • • •                                                                                                    |
|----------------------------------------------------------------------------------------------------|----------------------------------------------------------------------------------------------------|
| 86. PRESS the AND arrow<br>buttons TOGETHER. "CONFIGURE"<br>will appear in the display                                                 |                                                                                                    |
| 87. PRESS the arrow button.<br>"Setup" will appear in the display                                                                      |                                                                                                    |
| 88. PRESS the 🛃 button. The control will display the temperature units.                                                                |                                                                                                    |
| <ol> <li>PRESS the button until "MULTI<br/>GAP - (YES/NO)" is displayed. If<br/>control displays "NO", move to<br/>step 93.</li> </ol> | CARLAND<br>VES<br>MULTICAP<br>MULTICAP<br>MULTICAP<br>MULTICAP<br>MULTICAP<br>MULTICAP<br>MULTICAP                                                                                                    |
| 90. PRESS the 🛃 button. The current setting will begin to flash.                                                                       | CARLAND<br>VEC<br>MULTICAP<br>MULTICAP<br>MULTICAP<br>MULTICAP<br>MULTICAP<br>MULTICAP<br>MULTICAP                                                                                                    |
| 91. Using the 🚺 or 🚺 button,<br>change the flashing "YES" to a<br>"NO".                                                                | CORRLAND<br>NO<br>MILITIGAP<br>MILITIGAP                                                                                                    |
| 92. PRESS the 🛃 button to save the new setting.                                                                                        | GARLAND<br>NO<br>MULTICAP<br>MULTICAP<br>MUL |
| 93. PRESS THE 2 2X to exit the program mode. The control will display "SETUP" and then the originally selected mode.                   |                                                                                                    |
|                                                                                                    | · · · · <del>· · · · · · · · · · · · · · · </del>                                                                                                    |

\*\*\* The following settings are the <u>NEW</u> settings. All previous settings should be changed to the following settings. \*\*\*

| Breakfast Menu  |          |       |                |                                  |  |
|-----------------|----------|-------|----------------|----------------------------------|--|
|                 | Set temp |       |                |                                  |  |
| Product         | Upper    | Lower | Gap<br>Setting | Start Remove<br>Time             |  |
| Sausage         | 425°F    | 375°F | .350           | 87                               |  |
| Roasted Bacon   | 425°F    | 375°F | .265           | 60 (Gas)<br>70 (Elec)            |  |
| Bkfst Steak     | 425°F    | 375°F | .425           | 110                              |  |
| Round Eggs      | 300°F    | 285°F | .625           | 155                              |  |
| Folded Eggs     | 300°F    | 285°F | .625           | 120                              |  |
| Lunch Menu      |          |       |                |                                  |  |
| 10:1 Clam       | 425°F    | 375°F | .235           | 38                               |  |
| 4:1 Clam        | 425°F    | 375°F | .425           | 118                              |  |
| Grilled Chicken | 425°F    | 375°F |                | 220 (Turn)<br>470 (Remove)       |  |
| Angus           | 425°F    | 375°F | .534           | 176 (2 platen)<br>179 (3 platen) |  |
| Mushrooms       | 425°F    | 375°F | .425           | 104                              |  |
| McRib           | 425°F    | 375°F | .530           | 170                              |  |